## Stappenplan inloggen online lessen via Zoom: telefoon/tablet of laptop (met camera)

<u>Volgt u de les via de app op uw telefoon of tablet ?</u> (voor uitleg les via laptop scroll naar beneden)

Volg deze stappen:

- Reserveer, zoals voorheen, een les via het rooster wat u vindt in de app van Virtuagym.
- Om de les te kunnen volgen is het nodig de Zoom app te installeren, doe dit via de Google Play store of de App store:

icoon "Zoom

kan zien.

- Zoek naar "Zoom" en kies de app die hoort bij dit: Cloud Meeting"
- Op de dag van de les, kort voor aanvang, gaat u naar de app van Virtuagym.
  - U volgt onderstaande stappen:

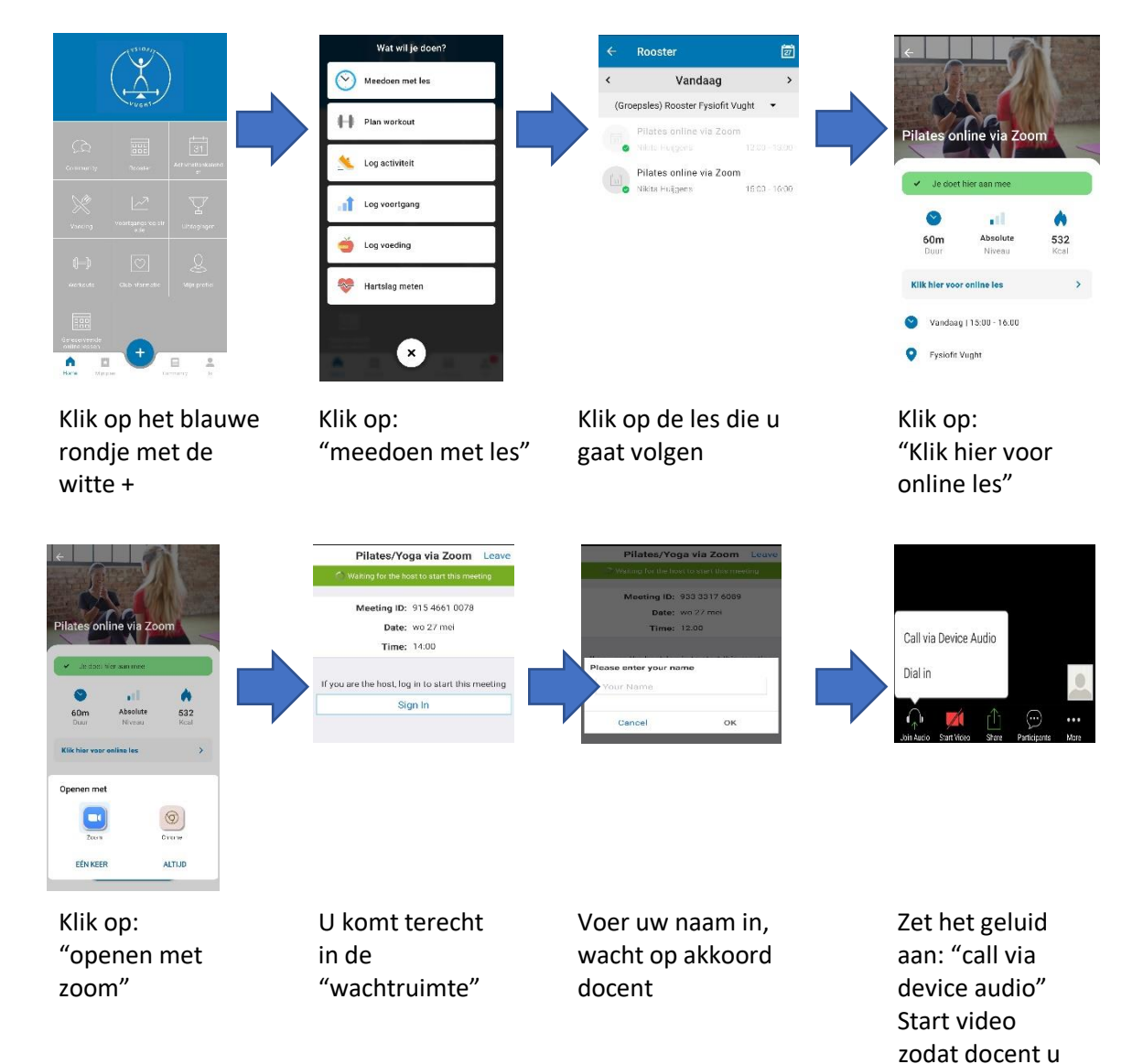

Wanneer u vragen heeft neem dan contact met ons op, of stuur een e-mail naar m.smeulders@fysiofitvught.nl

# Volgt u de les via uw laptop?

Volg deze stappen:

1. Log in op de online omgeving van Fysiofit Vught: <u>fysiofit-vught.virtuagym.com</u>

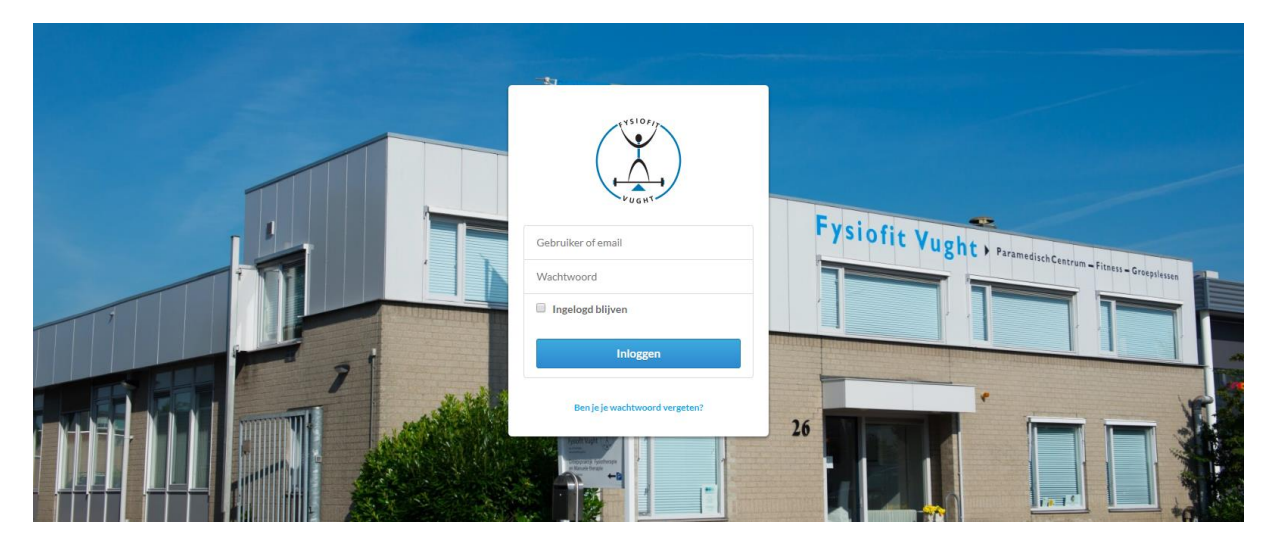

2. Ga naar rooster en klik op de les van uw keuze

| it Vught 🗸 🗸  | Roosters                              |                                        |                                        |                         | Mijn n                             | coster (Groepsles) Roo | ster Fysiofit Vught All |
|---------------|---------------------------------------|----------------------------------------|----------------------------------------|-------------------------|------------------------------------|------------------------|-------------------------|
|               | Opties 💌 Klantwee                     | rgave 🔹                                |                                        |                         | Zoek leden                         | Activiteit             | Coach                   |
| rofiel        |                                       |                                        | (0 1 ) 5                               |                         |                                    |                        |                         |
| eitenkalender | vorige                                |                                        | (Groepsies) F                          | Rooster Hysiofit Vught  | Week 23 III                        |                        | W                       |
|               | maandag 01 jun                        | 🕒 dinsdag 02 jun 🔘                     | woensdag 03 jun                        | donderdag 04 jun        | vrijdag 05 jun                     | zaterdag 06 jun        | zondag 07 jun           |
| 3             |                                       | Buitentraining                         | Bodyfit Buiten                         | Buitentraining          | Bodyfit Buiten                     |                        |                         |
| nformatie     |                                       | 10:15 - 11:15<br>0 / 10                | 09:00 - 10:00<br>0 / 10                | 10:15 - 11:15<br>0 / 10 | 08.45 - 09.45<br>Karin Noya 0 / 10 |                        |                         |
|               |                                       | Pilates online via Zoom                | Buitentraining                         | Yoga online via Zoom    | Pilates online via Zoom            |                        |                         |
|               |                                       | 10.30 - 11.30<br>Nikta Hajpens 0 / 100 | 0/10                                   | Patricia Kreet 0 / 100  | Patricia Risot 0 / 100             |                        |                         |
|               |                                       | Yoga online via Zoom                   | Pilates online via Zoom                |                         |                                    |                        |                         |
|               |                                       | 19:30 - 20:30<br>Patrice Knet 0 / 100  | 19:30 - 20:30<br>Nikta Hujpera 0 / 100 |                         |                                    |                        |                         |
|               | · · · · · · · · · · · · · · · · · · · |                                        |                                        |                         |                                    |                        |                         |

3. U ziet onderstaand scherm: klik op "reserveer nu"

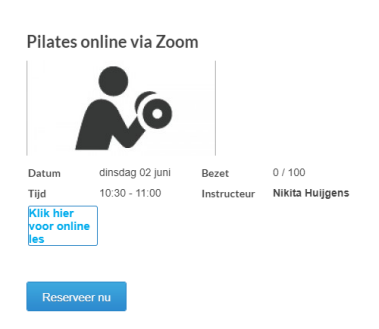

4. Om daadwerkelijk deel te kunnen nemen is het nodig Zoom te installeren op uw laptop of desktop. Ga naar <u>www.zoom.us</u>

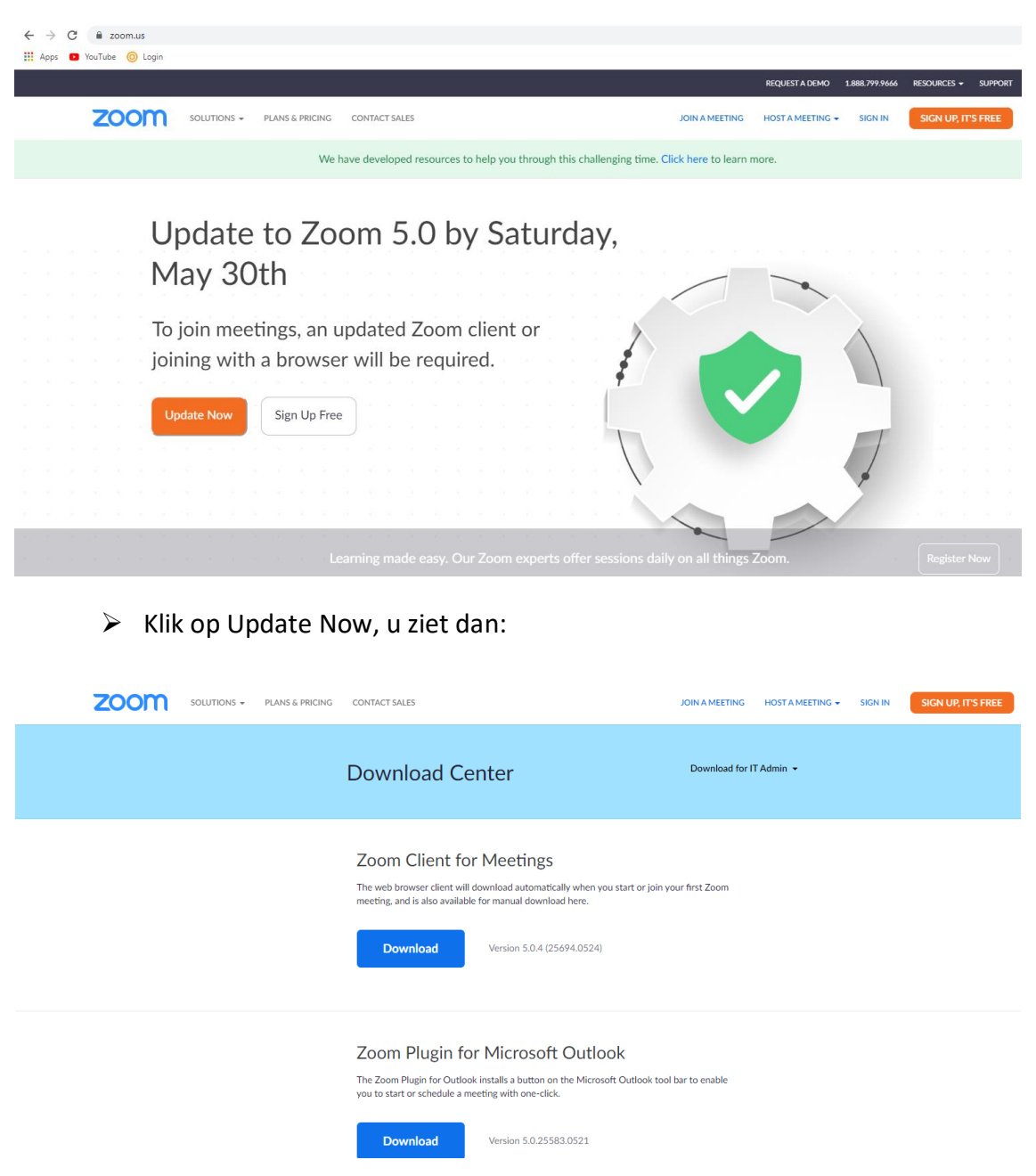

Kies voor "Zoom Client for Meetings" en Zoom wordt geïnstalleerd. Als de installatie is uitgevoerd ziet u vervolgens dit:

| zoom | SOLUTIONS - | PLANS & PRICING | CONTACT SALES                           |                             | JOIN A MEETING | HOST A MEETING 👻    | SIGN IN | SIGN UP, IT'S FREE | ļ |
|------|-------------|-----------------|-----------------------------------------|-----------------------------|----------------|---------------------|---------|--------------------|---|
|      |             |                 | <ul> <li>Zoom Cloud Meetings</li> </ul> | zoom                        | x              | FAdmin <del>-</del> |         |                    |   |
|      |             |                 |                                         | Join a Meeting<br>Sign In   |                |                     |         |                    |   |
|      |             |                 |                                         | Version: 5.0.4 (25694.0524) |                |                     |         |                    |   |

5. Op de dag van de les, kort voor aanvang volgt u opnieuw stappen 1 t/m 3, u ziet dan:

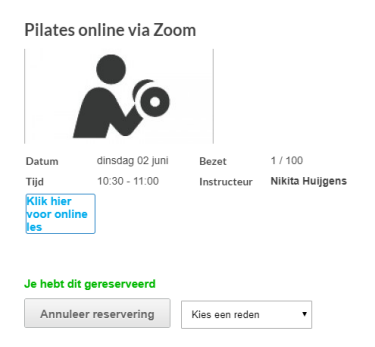

6. Klik op "klik hier voor online les". Een pop-up verschijnt:

| Zoom Meetings   | openen?              |  |
|-----------------|----------------------|--|
| https://zoom.us | wil deze app openen. |  |
|                 |                      |  |

7. Klik op "Zoom meetings openen". Een wachtscherm verschijnt:

|        |                                                     | -          |
|--------|-----------------------------------------------------|------------|
| 🔵 Plea | se wait for the host to start this                  | s meeting. |
|        | This is a recurring meeting                         |            |
|        | Pilates via Zoom                                    |            |
|        |                                                     |            |
|        | Test Computer Audio                                 |            |
| lf ı   | you are the host, please login to start this meetir | ig.        |

8. Wanneer de host/instructeur online is wordt gevraagd een naam in te geven. Klik daarna op "Join Meeting". U moet ook de "Terms of Service en Privacy Policy" accepteren.

| C Zoom                 | ×               | Zoom Cloud Meetings X                                                         |
|------------------------|-----------------|-------------------------------------------------------------------------------|
| Enter your nam         | le              | To use Zoom, you need to agree to the Terms of Service<br>and Privacy Policy. |
| Remember my name for t | future meetings | I Agree I Disagree                                                            |
| :}<br>Join M           | Veeting Cancel  |                                                                               |

9. Wacht op akkoord host/instructeur

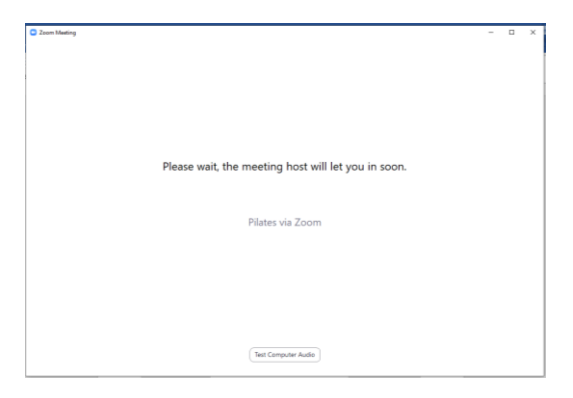

#### 10. Zet de audio aan zodat u de host/instructeur kunt horen

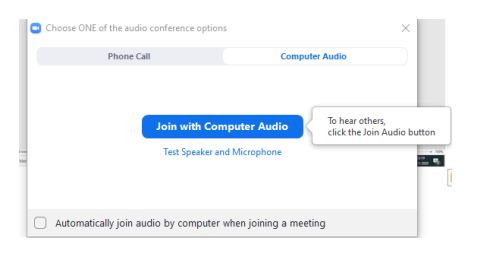

## 11. U ziet de instructeur van uw les, kies eventueel voor een groot scherm:

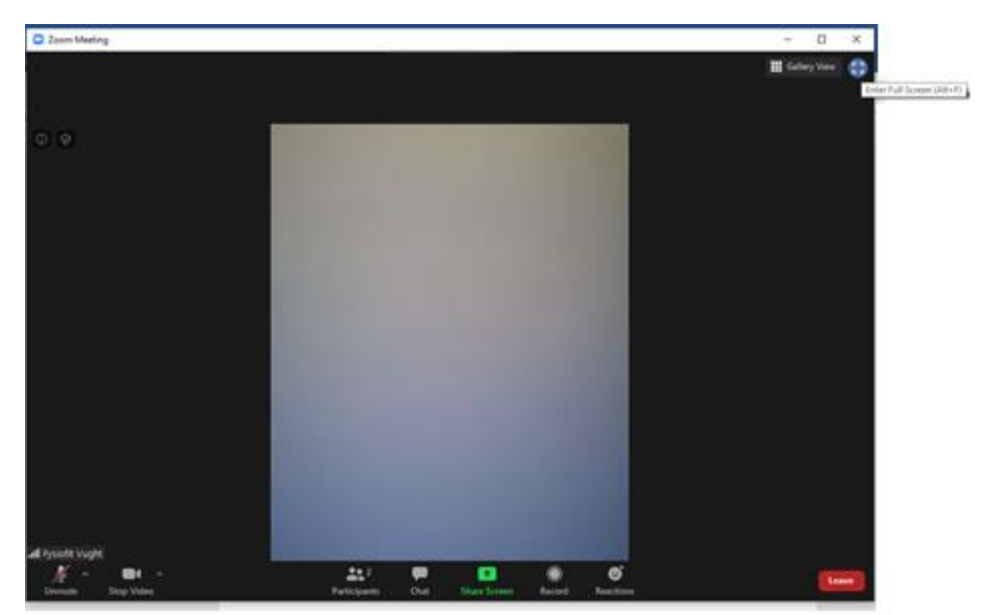

## Wanneer u vragen heeft neem dan contact met ons op, of stuur een e-mail naar m.smeulders@fysiofitvught.nl